# UTH - Tilbagemelding til styrelsen

Jan Westphael og Line Nørgaard Larsen Mariann Panduro

# Sagsbehandler

Du modtager på mail denne besked:

Kære Dit navn,

Sag nummer 852723 er blevet accepteret af initialmodtageren, og er blevet tildelt dig for videre sagsbehandling. Klik på nedenstående link for at åbne sagen:

https://dpsd.csc.dsdn.dk/Form/Managing.aspx?file=852723&form=DPSD\_MANAGE\_2

Dette er en automatisk genereret e-mail fra DPSD, der udelukkende er beregnet for den adresserede modtager. Hvis du fejlagtigt har modtaget denne e-mail, bedes du slette den. Undlad venligst at videresende eller besvare denne e-mail.

Jan Westphael og Line Nørgaard Larsen Mariann Panduro

# Aktiver linket og du kommer til denne side

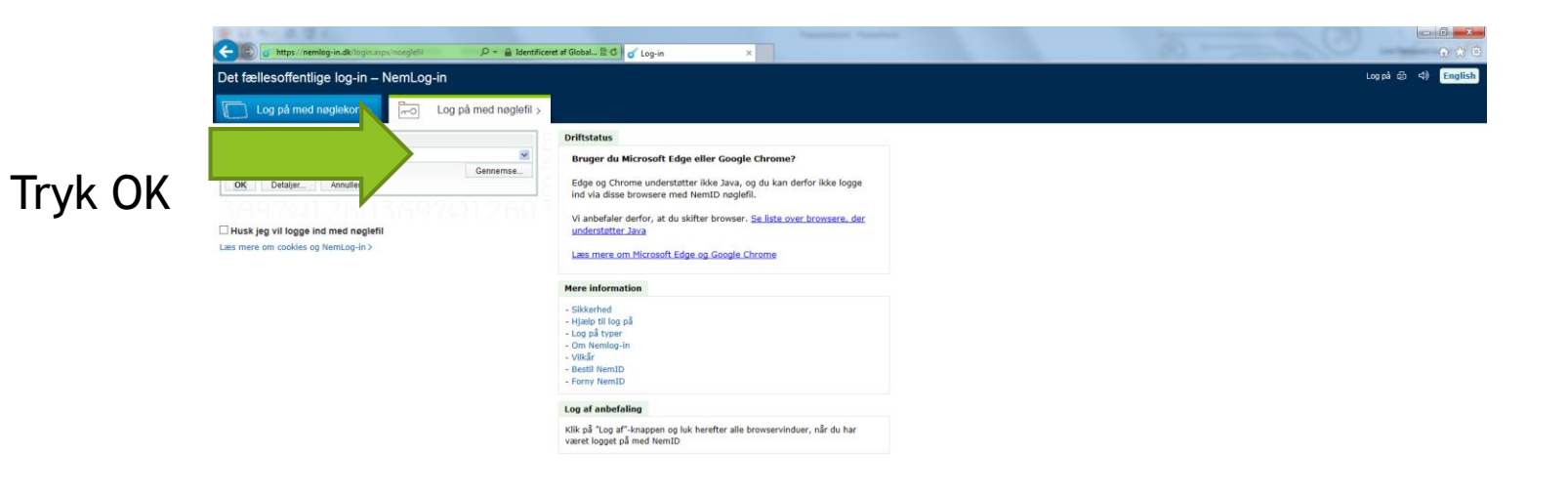

🚳 🙋 🥞 💁 👔 😰

DA • 🙄 🌆 14:41 17-11-2016

Jan Westphael og Line Nørgaard Larsen Mariann Panduro

### Nu kan du læse sagen

#### Hvis du ønsker et samlet overblik over dine sager - tryk her

| status            |                                                                                                    |                                                                |                                                                          |                      | 2 10 10 10 17      | A Genvele A                             |               |                | Property limited                                          |             |                       |                     |
|-------------------|----------------------------------------------------------------------------------------------------|----------------------------------------------------------------|--------------------------------------------------------------------------|----------------------|--------------------|-----------------------------------------|---------------|----------------|-----------------------------------------------------------|-------------|-----------------------|---------------------|
|                   | Opret-dato (7) Dage til sagsafslutning (7) Sagsalder (7)                                                                                                    |                                                                |                                                                          |                      | 🗲 😰 🧔 https://dpsd | csc. <b>dsdn.dk</b> /Default.aspx       | P - @ 2 ¢ @ M | alfin          | 🧔 dpsd.csc.dsdn.dk 🛛 🛛                                    |             |                       |                     |
|                   | 04-05-2016 -107 197                                                                                                    |                                                                |                                                                          |                      | rl solutions       |                                         |               |                |                                                           |             |                       | Lamber 2016 LL      |
| ndelsen           |                                                                                                    |                                                                |                                                                          |                      |                    |                                         |               |                |                                                           |             |                       |                     |
|                   |                                                                                                    |                                                                |                                                                          |                      | Forside            |                                         |               |                |                                                           |             |                       |                     |
|                   | Hændelsessted Søg_                                                                                                    | Hændelsestidspunkt                                             | t                                                                        |                      | Mine sager         | Lukkede sager                           |               |                |                                                           |             |                       | Links               |
|                   | Lokation 苯 (?)                                                                                                    | Dato [7]                                                       | Dato ukendt/skønnet (?)                                                  |                      |                    |                                         |               |                |                                                           |             |                       | Styrelse            |
|                   | Sociale botilbud                                                                                                    | 01-05-2016                                                     | - Kendt                                                                  | ¥                    | O Aber ; Visites   |                                         |               |                |                                                           |             |                       | Feilmeid<br>Rapport |
|                   | Stednavn 🖈 🕅                                                                                                    | K0: (7)                                                        | Tidspunkt ukendt/skønne                                                  | 1(7)                 | 4                  |                                         |               |                |                                                           | nr. Pr s    | ide 100 🗸 «< 🤘 📕 > >> | Planlag             |
|                   | Hjørnestenen/Slotsgården                                                                                                    | 08:00                                                          | Kendt                                                                    | ~                    | Saganr.            | Overskrift                              | Sagsstat      | tus Opret.dato | Hændelsessted                                             | Alvorlighed | Sagsejer              |                     |
|                   | Navn (2)                                                                                                    |                                                                |                                                                          |                      | LLL 854434         | 854434 - manglende medicindokomentation | Aben          | 09-05-2016     | Sociale botilbud Randers Kommune Hjørnestenen/Slotsgården | ingen skade | Line Nargaard larsen  |                     |
|                   | Sociale botilbud Randers Kommune                                                                                                    |                                                                |                                                                          |                      | × 052723           | 552/23 - exe uneversit medicin          | Aben          | 22.03.2016     | Sociale optiguid Renders Kommune Hjørnestenenvolotsgarden | ingen skade | Line Nargaard larsen  |                     |
|                   | Opdagelsessted eller tværsektoriel hændelse                                                                                                    | e                                                              |                                                                          |                      | 824847             | 624847 - telt medicin                   | Aben          | 11.03.2016     | Sociale bolikud Randers Kommune Harrestenen/Sintxalinten  | ingen skade | Line Namaard Jarsen   |                     |
|                   |                                                                                                    |                                                                |                                                                          |                      | 715118             | 715118 - dobbelt udlevering af medicin  | Aben          | 14-08-2015     | Sociale botilbud Randers Kommune Hiernestenen/Slotsgården | Ingen skade | Line Nargaard larsen  |                     |
|                   | Navn                                                                                                    |                                                                | Rolle                                                                    |                      | 520945             | 520945 - Dobbelt udlevering af morgenme | Aben          | 29-07-2014     | Sociale botilbud Renders Kommune Hjørnestenen             | Ingen skade | Line Nargaard larsen  |                     |
|                   | Ingen data                                                                                                    |                                                                |                                                                          |                      | 492542             | 492542 - medicin ikke bestilt           | Aben          | 31-05-2014     | Sociale botilbud Randers Kommune Hjørnestenen             | ingen skade | Line Nargaard larsen  |                     |
|                   | Overskrift (* 19<br>852723 - K&e udleveret medicin<br>Hancelesteskrivele (* 19<br>med andiciadosering bemerkes at der er 4 s<br>2010)<br>Det tjekkes om det er registreret udlevere | AV<br>in<br>mesker der stadig er med<br>et i medicinjournalen. | vorighedsgrad 🛠 (9)<br>ngen skade<br>dicin i (14. maj<br>Det er det ikke | ▼                    |                    |                                         |               |                |                                                           |             |                       |                     |
|                   |                                                                                                    |                                                                |                                                                          | ~                    |                    |                                         |               |                |                                                           |             |                       |                     |
|                   | Konsekvensafhændelsen 🛣 🕅<br>Hændelsen har tilsyneladende ikke haft kon<br>medicin for kredsløbet, og da han har haft                                                               | nsekvens for borgeren.<br>5 flere blodpropper i h              | Der er en del<br>hjertet er medicinen                                    | Flere handlinger 🔺 🛛 | Afslut sag         |                                         |               |                |                                                           |             |                       |                     |
| on 6 6 4 3 (Live) |                                                                                                    |                                                                |                                                                          |                      |                    |                                         |               |                |                                                           |             |                       |                     |

🔯 🌈 📴

DA + 11-21

# Udskriv eller videresend sag

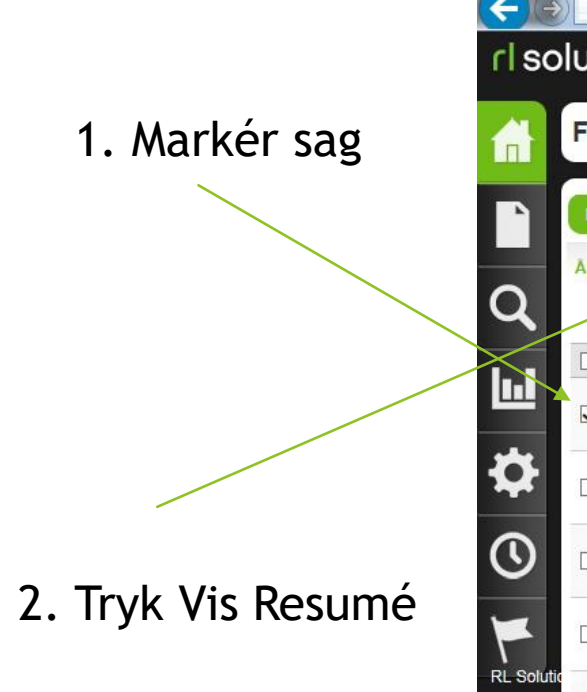

| υt  |                      | S                                            |              |                    |                                                  |                      | 01-03-2                    | 017 | Line Nørgaard larse<br>Log ud   Hjælp   Brugervejlednir                                         |
|-----|----------------------|----------------------------------------------|--------------|--------------------|--------------------------------------------------|----------------------|----------------------------|-----|-------------------------------------------------------------------------------------------------|
| Fo  | rside                |                                              |              |                    |                                                  |                      |                            |     |                                                                                                 |
| Mi  | ne sager             | Lukkede sager                                | Slettede/    | Afviste sager      |                                                  |                      |                            | ^   | Links                                                                                           |
| Åbe | n Vis                | resumé   Afslut sa                           | g   Slet   ( | Overdrag til ander | nr. Pr side 10                                   | drag til anden lokat | tion                       |     | Styrelsen for Patientsikkerher<br>Fejlmelding<br>Rapporteringsskema<br>Planlægning af rapporter |
|     | Sagsnr.              | Overskrift                                   | Sagsstatus   | Opret.dato         | Hændelsessted                                    | Alvorlighed          | Sagsejer                   |     |                                                                                                 |
| ~   | 1005122              | 1005122 - manglende<br>dokumentation         | Åben         | 23-02-2017         | Sociale botilbud Randers<br>Kommune Hjørnestenen | Ingen skade          | Line<br>Nørgaard<br>Iarsen |     |                                                                                                 |
|     | 997084               | 997084 - manglende<br>dokumentation          | Accepteret   | 08-02-2017         | Sociale botilbud Randers<br>Kommune Hjørnestenen | Ingen skade          | Line<br>Nørgaard<br>Iarsen | ļ   |                                                                                                 |
|     | 997 <mark>074</mark> | 997074 - manglende<br>kvittering for medicin | Accepteret   | 08-02-2017         | Sociale botilbud Randers<br>Kommune Hjørnestenen | Ingen skade          | Line<br>Nørgaard<br>Iarsen |     |                                                                                                 |
|     | 989792               | 989792 - mangelende<br>medicinkvittering     | Accepteret   | 25-01-2017         | Sociale botilbud Randers<br>Kommune Hjørnestenen | Ingen skade          | Line<br>Nørgaard<br>Iarsen |     |                                                                                                 |
|     |                      | 978927 - manglende                           |              |                    | Sociale botilbud Randers                         |                      | Line                       |     |                                                                                                 |

Dette billede kommer op og du kan udskrive eller sende sagen til en anden sagsbehandler, hvis den er afleveret forkert eller der skal samarbejdes om sagen.

| Nuvær                                                                                                    | ende resumé                                                                            |                    |                    |                                      |                                       | ?×   |
|----------------------------------------------------------------------------------------------------|----------------------------------------------------------------------------------------|--------------------|--------------------|--------------------------------------|---------------------------------------|------|
| Vis følsom                                                                                                | me oplysninger                                                                         |                    |                    |                                      |                                       |      |
|                                                                                                    | Email til                                                                              |                    |                    |                                      |                                       |      |
| Udskriv                                                                                                   | Emne                                                                                   | Nuværend           | e resumé af sag nu | ummer 1005122                        |                                       | Send |
|                                                                                                    | Vedhæft navn                                                                           | Nuværend           | e_resumé_af_sag    | _1005122                             | .HTML                                 |      |
| Oprettet af Line                                                                                          | e Nørgaard larsen den 01-03                                                            | 3-2017             |                    |                                      |                                       | _ !  |
| Oprettet af Lin<br>1. Sagen<br>Opret-dato<br>23-02-2017                                                   | Nørgaard larsen den 01-03<br>s status<br>Dage til sagsafs<br>84                        | 3-2017<br>Slutning | Sagsalder<br>6     |                                      |                                       | =    |
| Oprettet af Lin<br>1. Sagen<br>Opret-dato<br>23-02-2017<br>2. Om ha                                       | Nørgaard larsen den 01-03<br>s status<br>Dage til sagsafs<br>84<br>endelsen            | 3-2017<br>Slutning | Sagsalder<br>6     |                                      |                                       |      |
| Oprettet af Lin<br>1. Sagen<br>Opret-dato<br>23-02-2017<br>2. Om ha<br>Hændel                             | Nørgaard larsen den 01-03<br>s status<br>Dage til sagsafs<br>84<br>endelsen<br>sessted | 3-2017<br>Slutning | Sagsalder<br>6     | Hændelsestidsp                       | punkt                                 |      |
| Oprettet af Lin<br>1. Sagen<br>Opret-dato<br>23-02-2017<br>2. Om ha<br>Hændel<br>Lokation                 | Nørgaard larsen den D1-02<br>s status<br>Dage til sagsafs<br>84<br>endelsen<br>sessted | 3-2017<br>Slutning | Sagsalder<br>6     | Hændelsestidsp<br>Dato               | punkt<br>Dato ukendt/skønnet          |      |
| Oprettet af Lin<br>1. Sagen<br>Opret-dato<br>23-02-2017<br>2. Om ha<br>Hændel<br>Lokation<br>Sociale bott | Nørgaard larsen den D1-02<br>s status<br>Dage til sagsafs<br>84<br>endelsen<br>sessted | 3-2017             | Sagsalder<br>6     | Hændelsestidsp<br>Dato<br>23-02-2017 | punkt<br>Dato ukendt/skønnet<br>Kendt |      |

Det er også muligt at højre klikke og udskrive, men hele sagen kommer ikke med på udskriftet

Jan Westphael og Line Nørgaard Larsen Mariann Panduro

#### Sagsbehandling

Vælg en sag

Læs den igennem

Start sagsopfølgning

| 852723 - ikke udleveret medicin | 1                                                                                        |                                                         | 205                                          |                                                                                                    |
|---------------------------------|------------------------------------------------------------------------------------------|---------------------------------------------------------|----------------------------------------------|----------------------------------------------------------------------------------------------------|
|                                 |                                                                                          |                                                         |                                              | T commence                                                                                            |
|                                 | Oplysninger fra rapportør                                                                |                                                         |                                              | <ul> <li>Genveje</li> <li>1. Sagens status</li> </ul>                                                 |
|                                 | Oversionit * 🖄                                                                           | Alvorlighedsgrad 🖈 👘                                    |                                              | 2. Om hændelsen     3. Dokumenter og notater                                                          |
|                                 | 852723 - ikke udleveret medicin                                                          | Ingen skade                                             |                                              | <ol> <li>Sagsoprøgning</li> <li>Medicin - Udstyr - Stråling</li> <li>14830 i desetferterer</li> </ol> |
|                                 | Hændelsesbeskrivelse 🛠 🖂                                                                 |                                                         |                                              | <ol> <li>Who kassilikaton</li> <li>Fokusområder</li> <li>Detected av</li> </ol>                       |
|                                 | ved medicindosering bemærkes at der er 4 a                                               | esker der stadig er medicin i (14. maj                  |                                              | 9. Sagsafslutning                                                                                     |
| 3                               | 2016)<br>Det tjekkes om det er registreret udlevere                                      | et i medicinjournalen. Det er det ikke                  |                                              | - Sagsopfølgning                                                                                      |
|                                 |                                                                                          |                                                         |                                              | Kommunikation                                                                                         |
|                                 |                                                                                          |                                                         |                                              | likke i brug 1                                                                                        |
| 1                               |                                                                                          |                                                         |                                              | likke i brug 3                                                                                        |
|                                 | Konsekvens är nændelsen 🛪 🖓<br>Hændelsen har tilsvneladende ikke haft kor                | sekvens for borgeren. Der er en del                     |                                              | ikke i brug 5                                                                                         |
|                                 | medicin for kredsløbet, og da han har haft<br>vigtig i forhold til at forebygge flere af | flere blodpropper i hjertet er medicinen \land<br>disse |                                              | Softherenine ohlasininger                                                                             |
|                                 |                                                                                          |                                                         |                                              | - Resumé                                                                                              |
|                                 |                                                                                          | ~                                                       |                                              | Nuværende resumé<br>Sarsonføloningsresumé                                                             |
|                                 |                                                                                          |                                                         |                                              |                                                                                                    |
|                                 | Forslag til forebyggelse * 19                                                            | an dar skal have medicin og onfordra til                |                                              | Tidatriat Ture                                                                                        |
|                                 | at det tages, hvis borgeren ikke selv kom                                                | er efter det                                            |                                              | Ingén Opgave                                                                                          |
|                                 |                                                                                          |                                                         |                                              | Se mere                                                                                               |
|                                 |                                                                                          | ~                                                       |                                              | Mappe                                                                                                 |
|                                 | Dennederschundingen                                                                      |                                                         |                                              | Mappenavn                                                                                             |
|                                 | Rapporteroplysninger                                                                     |                                                         |                                              | Ny handlingsplan _52_24                                                                               |
|                                 | Navn (7)                                                                                 | Faggruppe (o)                                           |                                              | Ny handlingsplan _54_24                                                                               |
|                                 | Line                                                                                     | Sygeplejefagligt personale xx 🔽                         |                                              | Ny handlingsplan _56_51                                                                               |
|                                 | E-mail (2)                                                                               | Telefon (?)                                             |                                              | Ny handlingspan _55_55                                                                                |
|                                 |                                                                                          |                                                         |                                              | Se mera                                                                                               |
|                                 | DPSD klassifikation                                                                      |                                                         |                                              | * Adgangslog                                                                                          |
|                                 |                                                                                          |                                                         |                                              | Hvornår Handling                                                                                      |
|                                 | DPSD Hovedgruppe [7]                                                                     |                                                         |                                              | 23-11-2016 File opened<br>10:11:30                                                                    |
|                                 |                                                                                          |                                                         |                                              | 17-11-2016 File opened                                                                                |
|                                 |                                                                                          |                                                         | Flere handlinger 🔺 Afslut sag Gem Gem og luk | Luk manana                                                                                            |

Jan Westphael og Line Nørgaard Larsen Mariann Panduro

- Sagen gennemgås og behandles
- Løsningsforslag gennemgås
- Vurdér om Alvorlighedsgrad er korrekt vurderet af indberetter

| https://dpsd.csc.dsdn.dk/Form/Managing.aspx?file=10051     rl solutions | 221 P - C dpsd.csc.dsdn.dk ×                                                          | une Nørgaard larsen                                                                                                    |                           |
|-------------------------------------------------------------------------|---------------------------------------------------------------------------------------|----------------------------------------------------------------------------------------------------|---------------------------|
| 1005122 - manglende dokumentatio                                        | 01-03<br>01                                                                           | -2017   Log ud   Hjælp   Brugervejledning                                                                                                    |                           |
| ▼ 1. Sagens status                                                      |                                                                                       | Genveje 1. Sagens status                                                                                                    |                           |
| Opret-datoDage til sagsafslutningSagsalder[?][?][?]23-02-2017846        |                                                                                       | <ol> <li>Om hændelsen</li> <li>Dokumenter og notater</li> <li>Sagsopfølgning</li> <li>Medicin - Udstyr - Stråling</li> <li>WHO klassifikation</li> </ol> |                           |
| ▼ 2. Om hændelsen                                                       |                                                                                       | 7. Fokusområder<br>8. Patientoplysninger<br>9. Sagsafslutning                                                                                            | ryk på<br>agsopfølgning - |
| Hændelsessted Søg                                                       | Hændelsestidspunkt                                                                    | Kommunikation                                                                                                    | ommunikation              |
| Cociale botilbud                                                        | Dato (?)         Dato ukendt/skønnet (?)           23-02-2017         •         Kendt | Analyseresultat<br>Ikke i brug 1<br>Ikke i brug 2<br>Ikke i brug 3                                                                                       |                           |
| Stednavn * [?]<br>BL Solution                                           | KI: [?]                                                                               | Ikke i brug 4<br>Ikke i brug 5<br>Supplerende oplysninger                                                                                                |                           |
|                                                                         | DA 62%                                                                                | <ul> <li>Resumé</li> <li>11:45</li> <li>▲ 〒 □ ▲ 11:45</li> <li>01-03-2017</li> </ul>                                                                     |                           |

Jan Westphael og Line Nørgaard Larsen Mariann Panduro

- Lav Beskrivelse af sagsopfølgningen
- Der er mulighed for at vedhæfte filer
- Tryk OK

| Progress Note [?]                                                          |                 |                   |                   |         |   | ~  |
|----------------------------------------------------------------------------|-----------------|-------------------|-------------------|---------|---|----|
| Dato \star 📳                                                               |                 | Tidspunkt [?]     |                   |         |   |    |
| 01-03-2017                                                                 | *               | 11:52             |                   |         |   |    |
| Beskrivelse af sagsopfølgnin                                               | gen             |                   |                   |         |   | Ŀ. |
| Det tages op i personalegru<br>ikke haft nogen effekt.<br>Det besluttes at | ppen, da det er | et tilbagevendend | ie problem og til | tag har | ~ |    |
| Vedhæftede filer                                                           |                 |                   |                   |         |   |    |
| Vedhæftede filer [?]                                                       |                 |                   |                   |         |   |    |
| Туре                                                                       |                 | Titel             | Dat               | o Tid   |   |    |
| Ingen data                                                                 |                 |                   |                   |         |   |    |
| Aben fil <b>Tilføj</b> Aben Slet                                           |                 |                   |                   |         |   |    |
|                                                                            |                 |                   |                   |         |   | *  |
|                                                                            |                 |                   |                   |         |   |    |

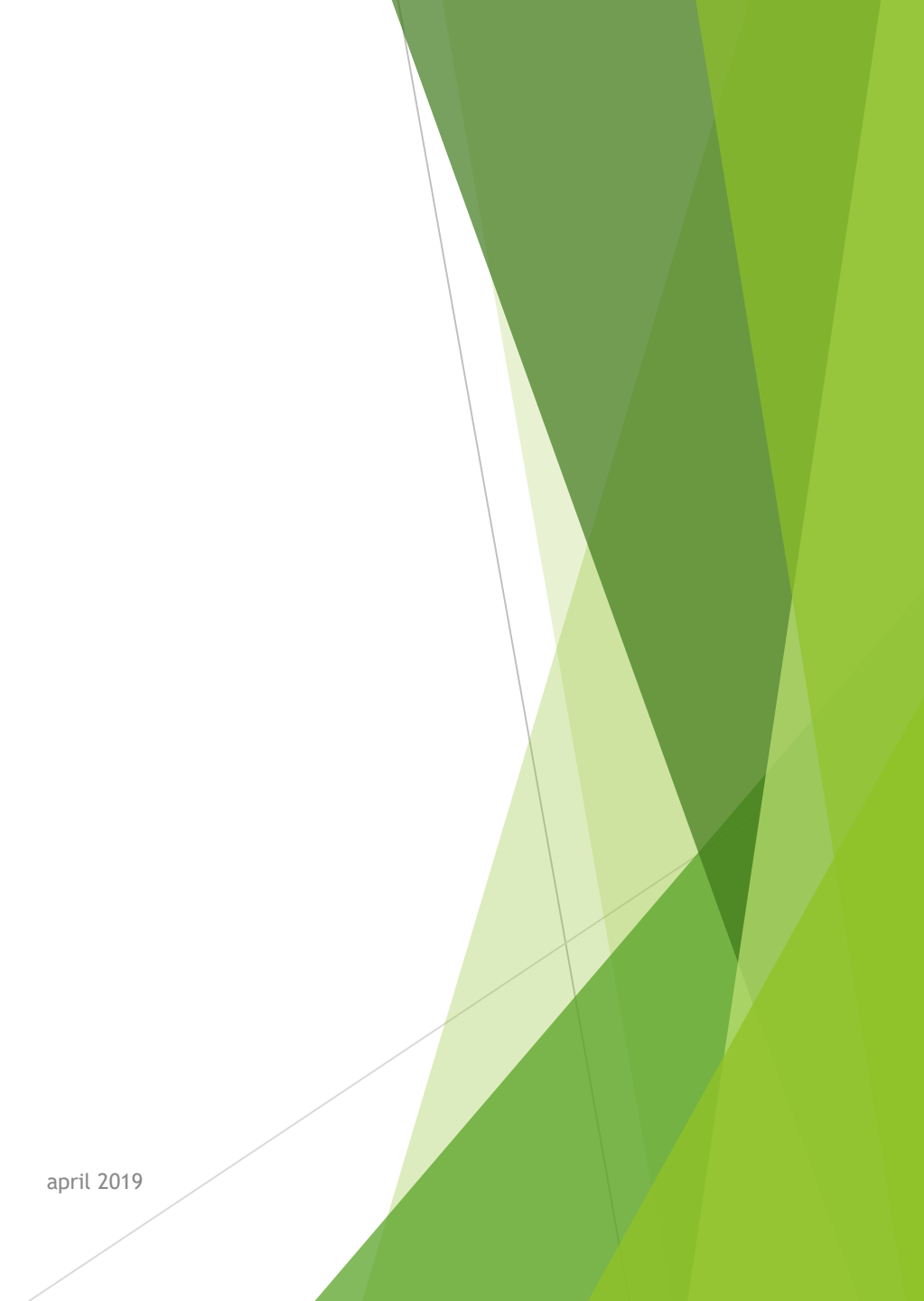

#### Så er notatet tilføjet sagen

| A Sacconfelening                                                                                                    |                                                                                             |                         |                      | ^   | Genveje                                                                                                    |
|----------------------------------------------------------------------------------------------------|---------------------------------------------------------------------------------------------|-------------------------|----------------------|-----|----------------------------------------------------------------------------------------------------|
| Kommunikation - Line Nørga<br>*Sagsopfølgning Sub-Type: Konsultal<br>*Sagsopfølgningsmetode: E-mail<br>*Tidspunkt for sagsopfølgning: 11:52<br>*Beskrivelse af sagsopfølgning: Det l | a <b>rd larsen - 01-03-2017 -</b><br>tion<br>tages op i personalegruppen, da det er et till | bagevendende problem og | tiltag har ikke haft |     | <ol> <li>Om hændelsen</li> <li>Dokumenter og notater</li> <li>Sagsopfølgning</li> <li>Medicin - Udstyr - Stråling</li> <li>WHO klassifikation</li> <li>Fokusområder</li> <li>Patientoplysninger</li> <li>Sagsafslutning</li> </ol> |
| nogen effekt.<br>Det besluttes at                                                                                                    |                                                                                             |                         |                      |     | * Sagsonfølgning                                                                                                    |
| Entered Date: 01-03-2017                                                                                                    |                                                                                             |                         |                      | 100 | Kommunikation                                                                                                    |
| Entered Time: 11:52<br>FollowupBy Email: Line.Norgaard.lars                                                                                                    | en@randers.dk                                                                               |                         |                      |     | Analyseresultat<br>Ikke i brug 1<br>Ikke i brug 2                                                                                                    |
| <sup>7</sup> 5. Medicin - Udstyr - Strål                                                                                                    | ing                                                                                         |                         |                      |     | Ikke i brug 4                                                                                                    |
| Involveret medicin                                                                                                    |                                                                                             |                         |                      | -   | Ikke i brug 5<br>Supplerende oplysninger                                                                                                    |
|                                                                                                    |                                                                                             |                         |                      |     | Resumé                                                                                                    |
|                                                                                                    |                                                                                             |                         |                      |     | I The ST WEITER                                                                                                    |
| Handelsesnavn                                                                                                    | Indholdsstof                                                                                | Adm.vej                 | Styrke ATC           | ~   | Originalt resumé                                                                                                    |
| Handelsesnavn                                                                                                    | Indholdsstof                                                                                | Adm.vej                 | Styrke ATC           | ~   | Originalt resumé<br>Nuværende resumé                                                                                                    |

Jan Westphael og Line Nørgaard Larsen Mariann Panduro

- > Der er mulighed for at ændre og tilføje i noget af det indberettede
  - Alvorlighedsgrad Her er det ud fra den faktiske skade på borgeren og ikke hvad der kunne være sket.
  - DPSD's Klassifikationen: er det meldt ind under den rigtige hovedgruppe osv.
  - Medicin, udstyr og stråling
  - (WHO og Den Danske Kvalitetsmodel)

# Anonymisering

Læs sagen igennem igen for at sikre at der ikke er navne eller cpr-numre i tekstfelterne eller vedhæftede dokumenter.

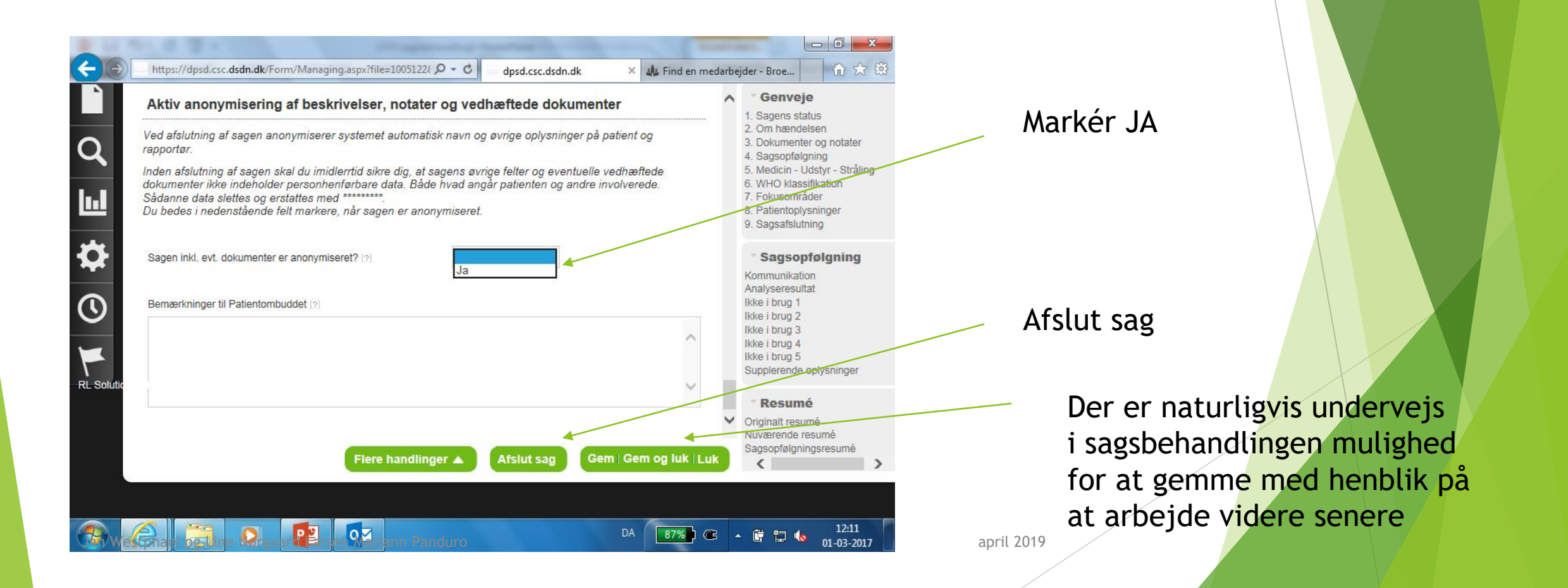

## Afslutningsmuligheder

- Gem og Luk Gemmer dine ændringer og sender dig tilbage til Mine sager på hjemmesiden
- Gem Gemmer dine ændringer, og lader dig arbejde videre med sagen
- Afslut Når du lukker en sag, signalerer du, at den er fuldt dokumenteret og ikke længere behøver at blive udredt. Sager, der er blevet lukket, kan redigeres. For at lukke en sag, skal du vælge status og indtaste begrundelse for, hvorfor sagen er afsluttet.

# STPS.DK - Styrelsen for Patientsikkerhed Nyhedsbrev

- Under Menu kan man finde Nyheder
- Nederst på siden er der et link der hedder Abonner. Her kan man tilmelde sig nyhedsbreve fra STPS på Mail
- Der er mulighed for at vælge hvilke kategorier man ønsker nyheder om

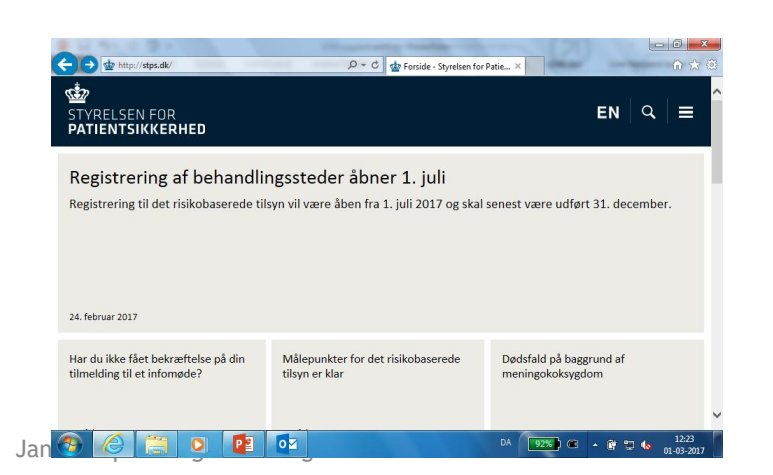

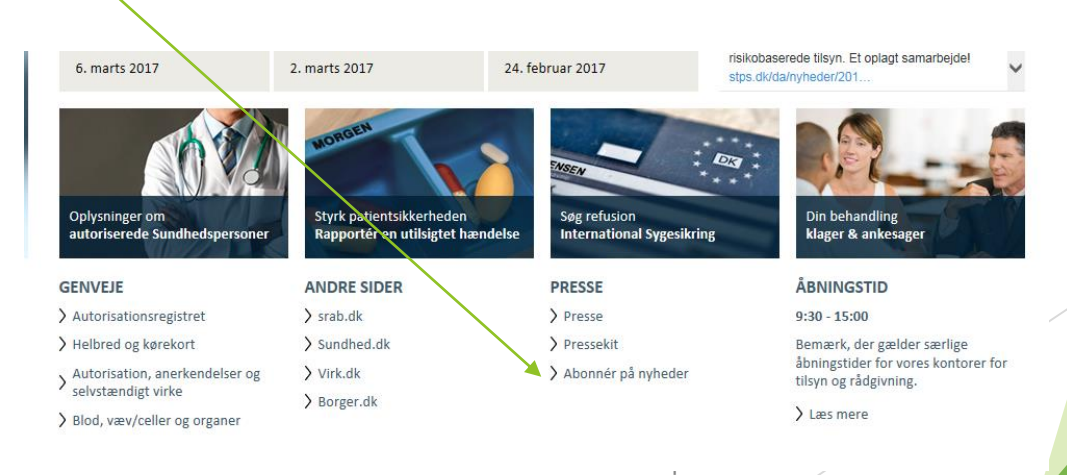